1 ° Realizar o download do aplicativo e cadastro de um e-mail ( lembrando que esse e-mail tem que ser o mesmo informado na inscrição, se por algum problema o e-mail tenha que ser alterado favor informar a secretaria do curso, pois o convite para a chamada será enviado para o e-mail)

https://www.microsoft.com/pt-br/microsoft-teams/free

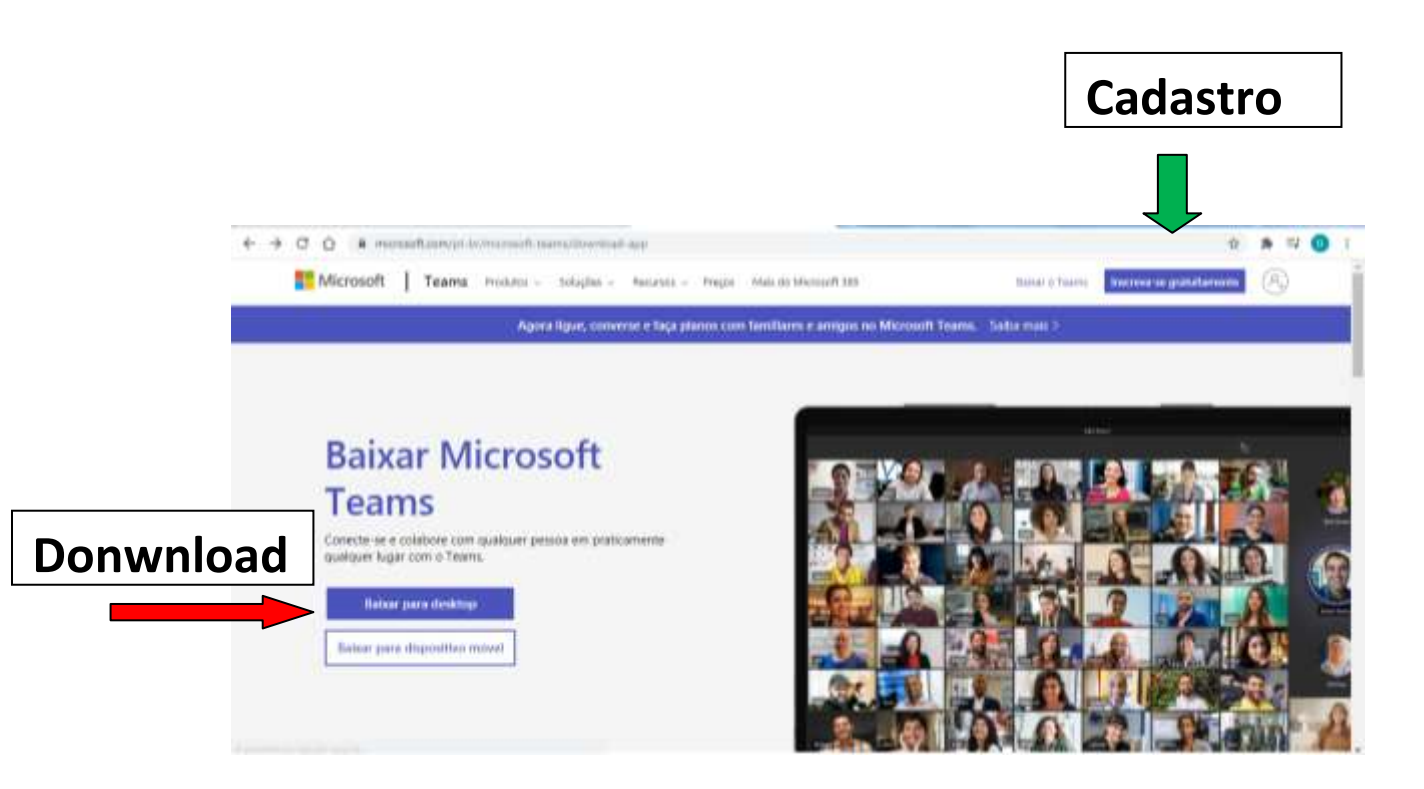

## 2º Logo após o download e a instalação do programa

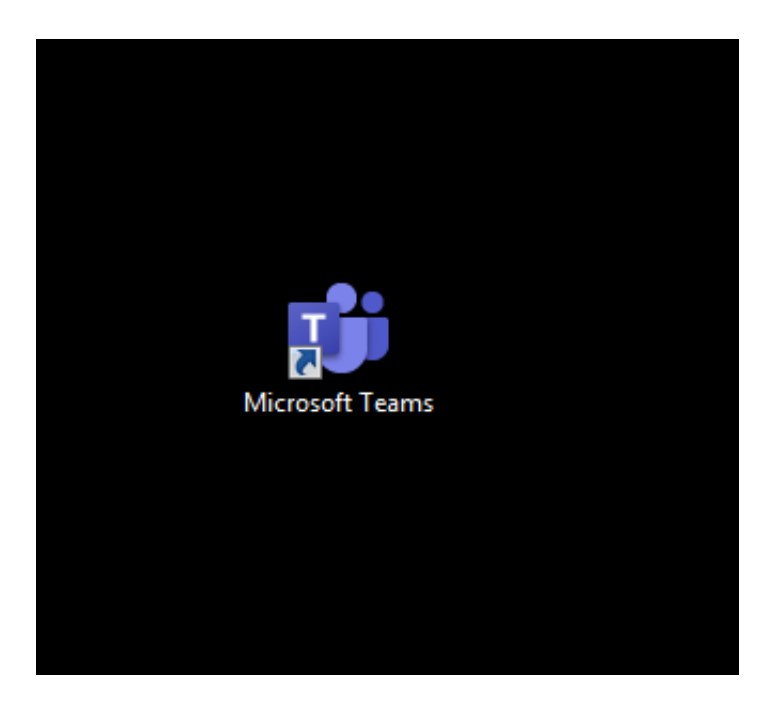

3º Abra o aplicativo no dia e horário marcado para sua entrevista( se possível 10 a 5 minutos antes )

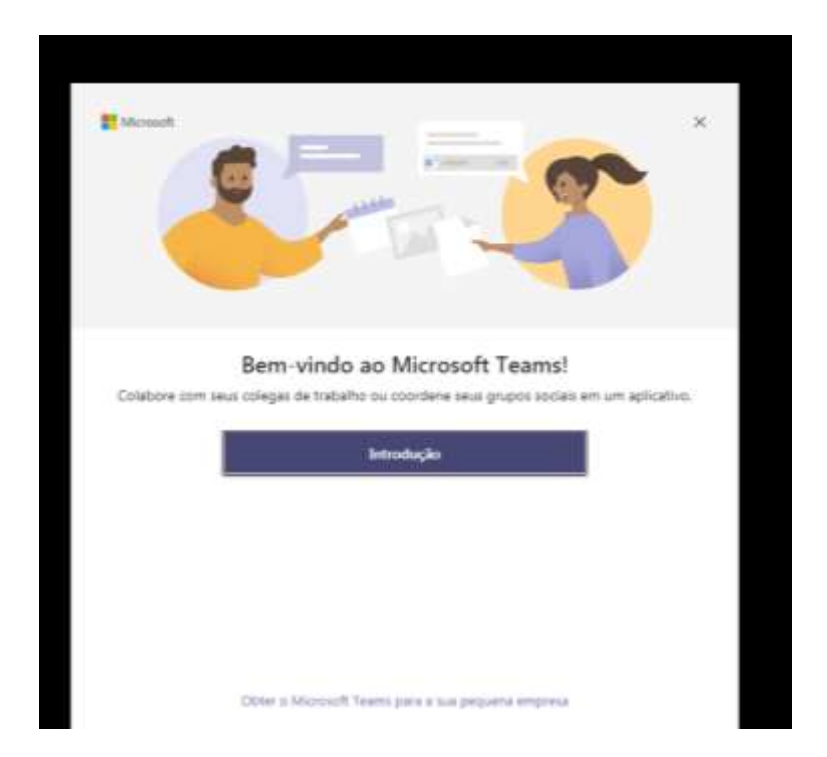

## E vá para a tela de Login e informe o e-mail cadastrado

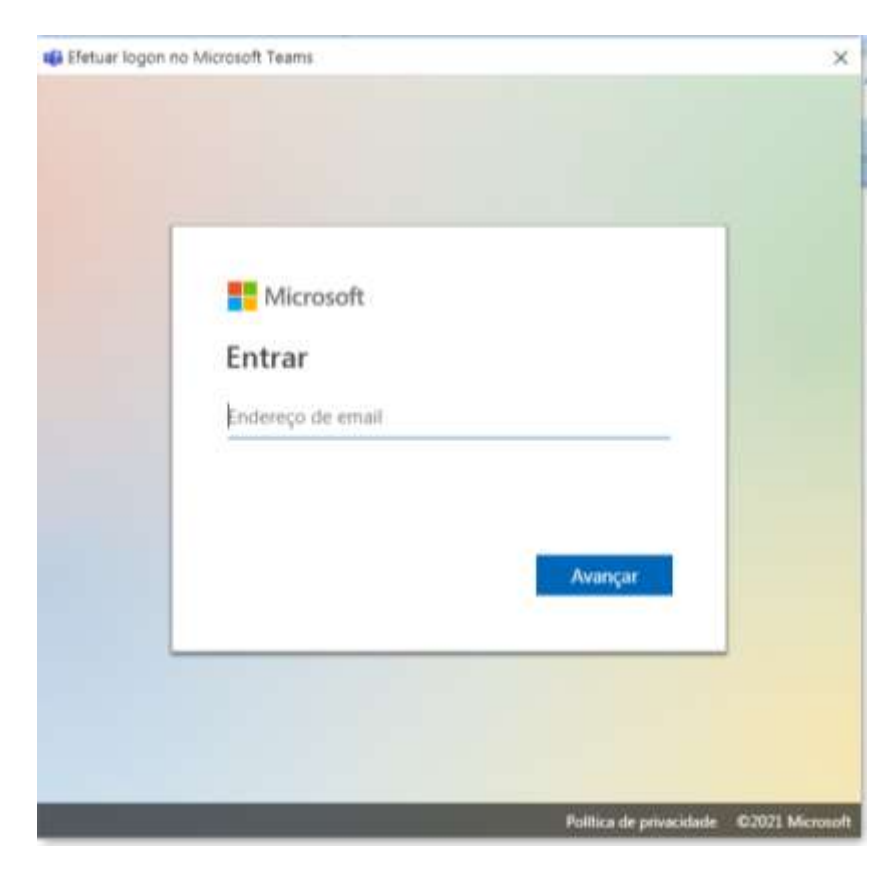